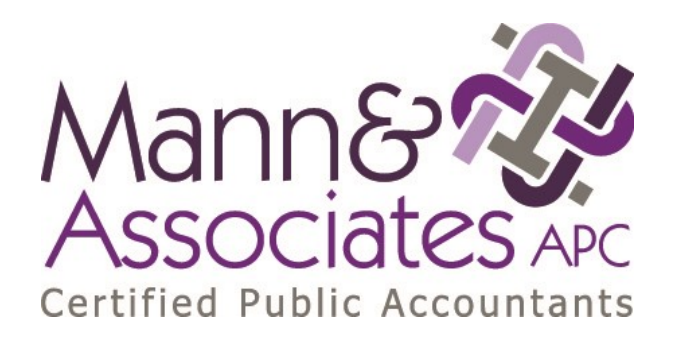

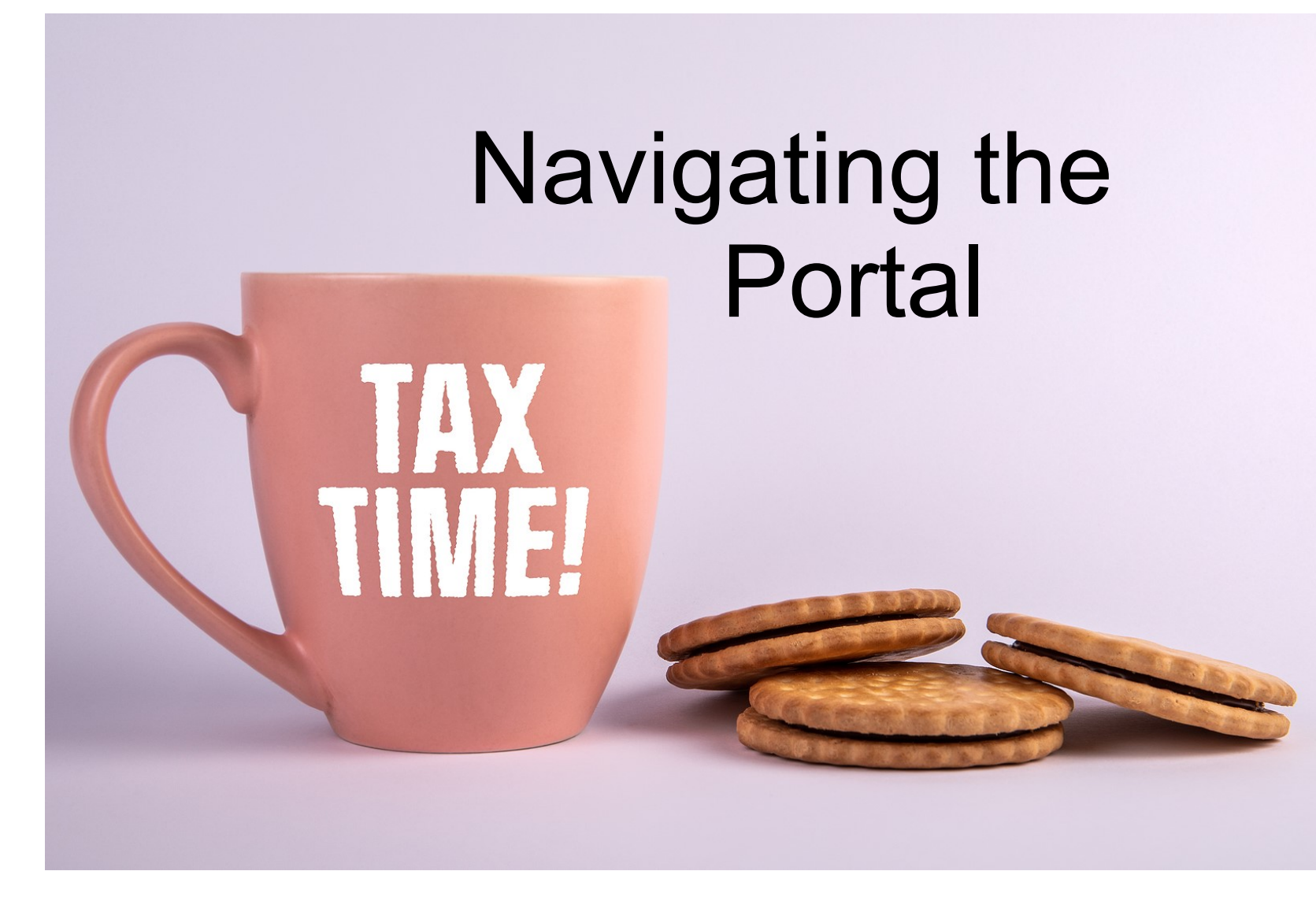

# Step 1 Go to www.mannassoc.cpa and Start Process

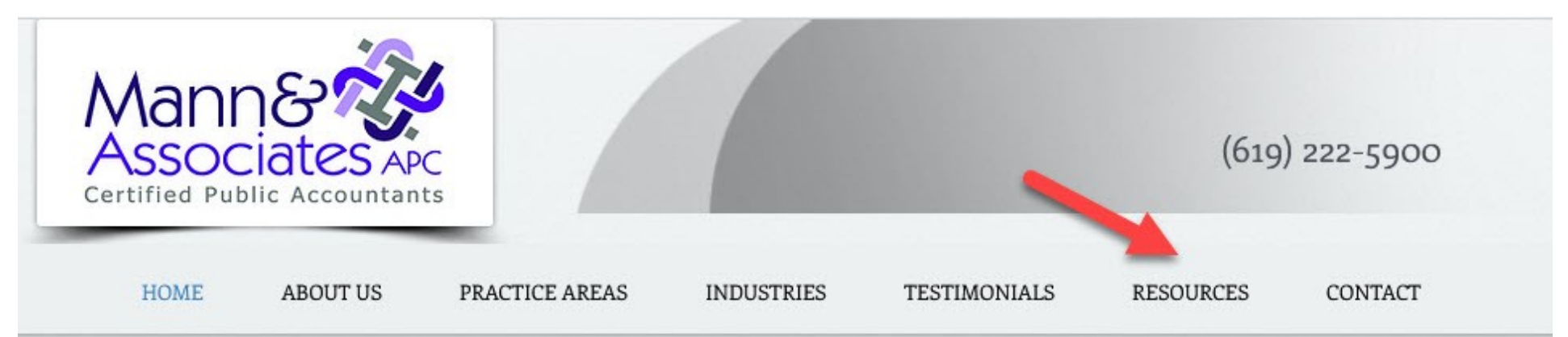

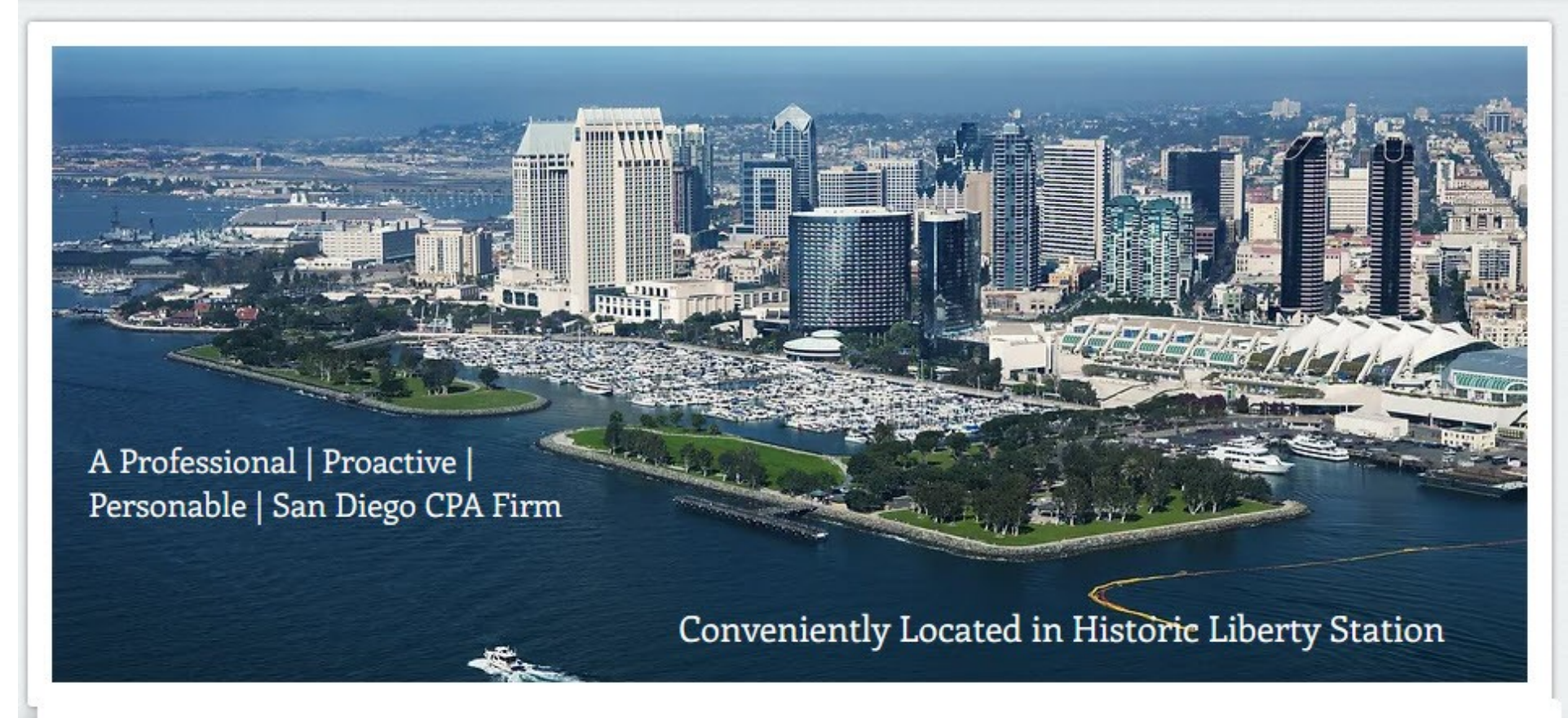

### Step 2 Go to Resources and Click for Portal Access

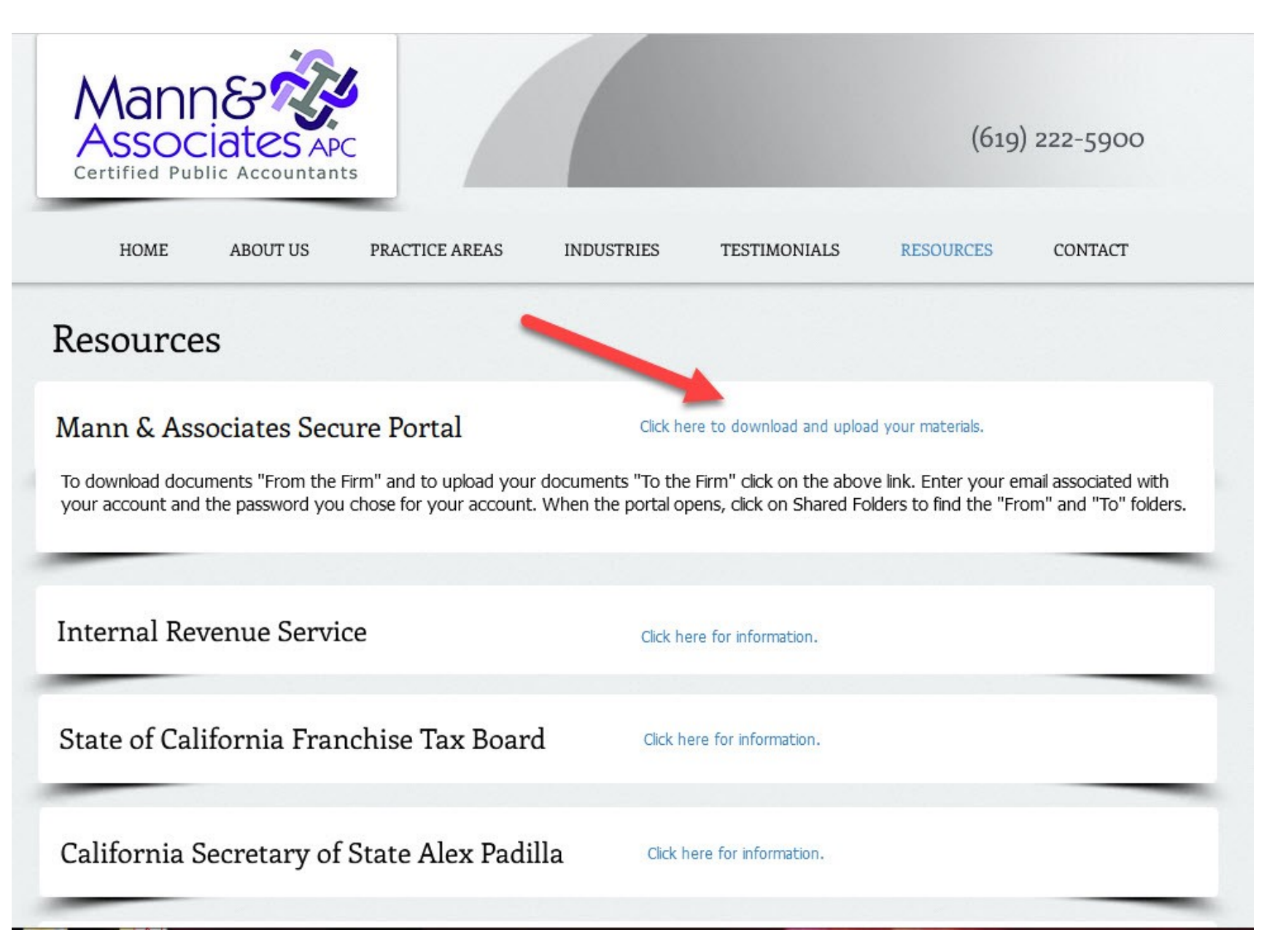

### Step 3 Enter Your Login Information. Reset Your Password if You Need To.

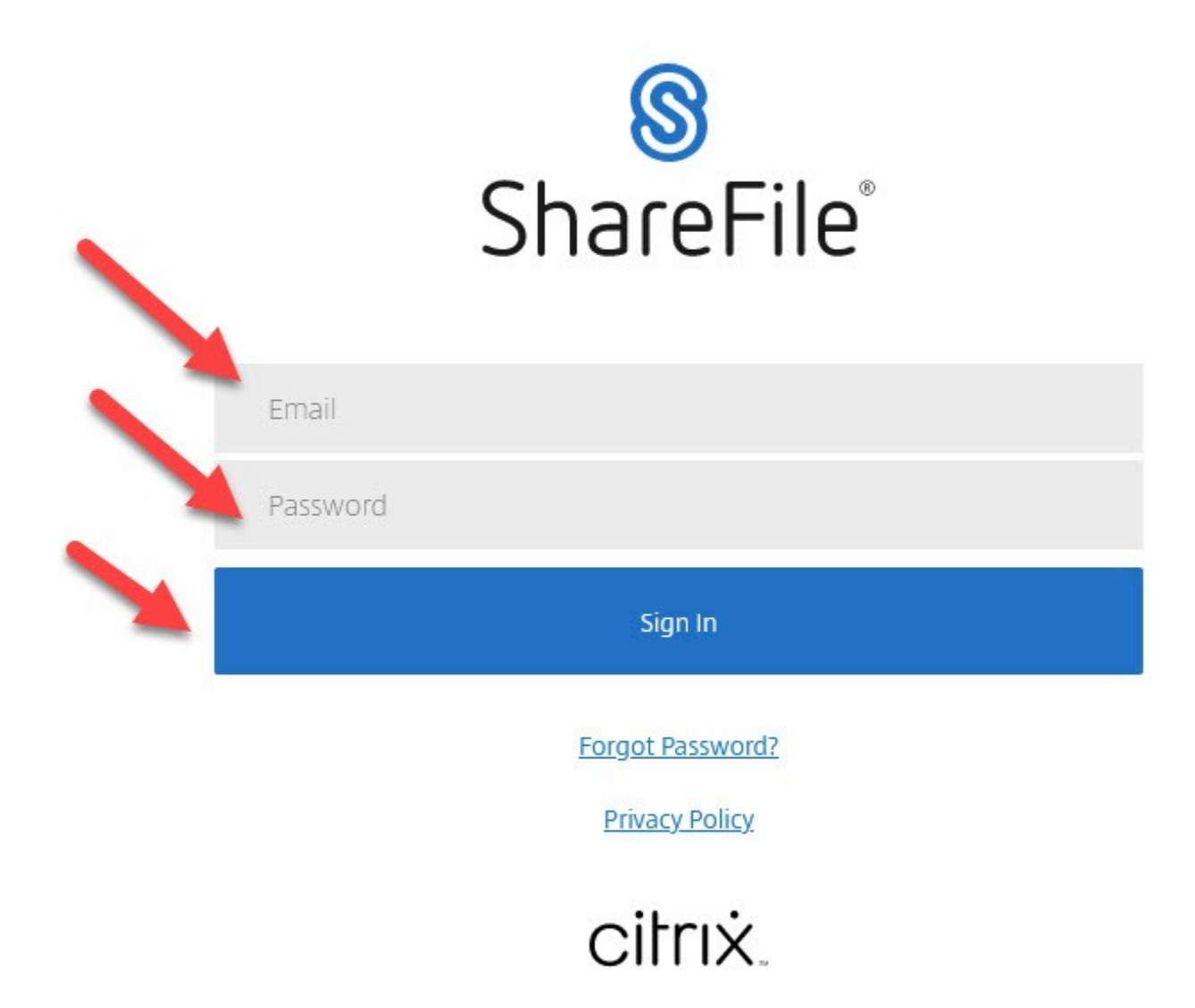

# Step 4 Click on Folders > Click On Shared Folders

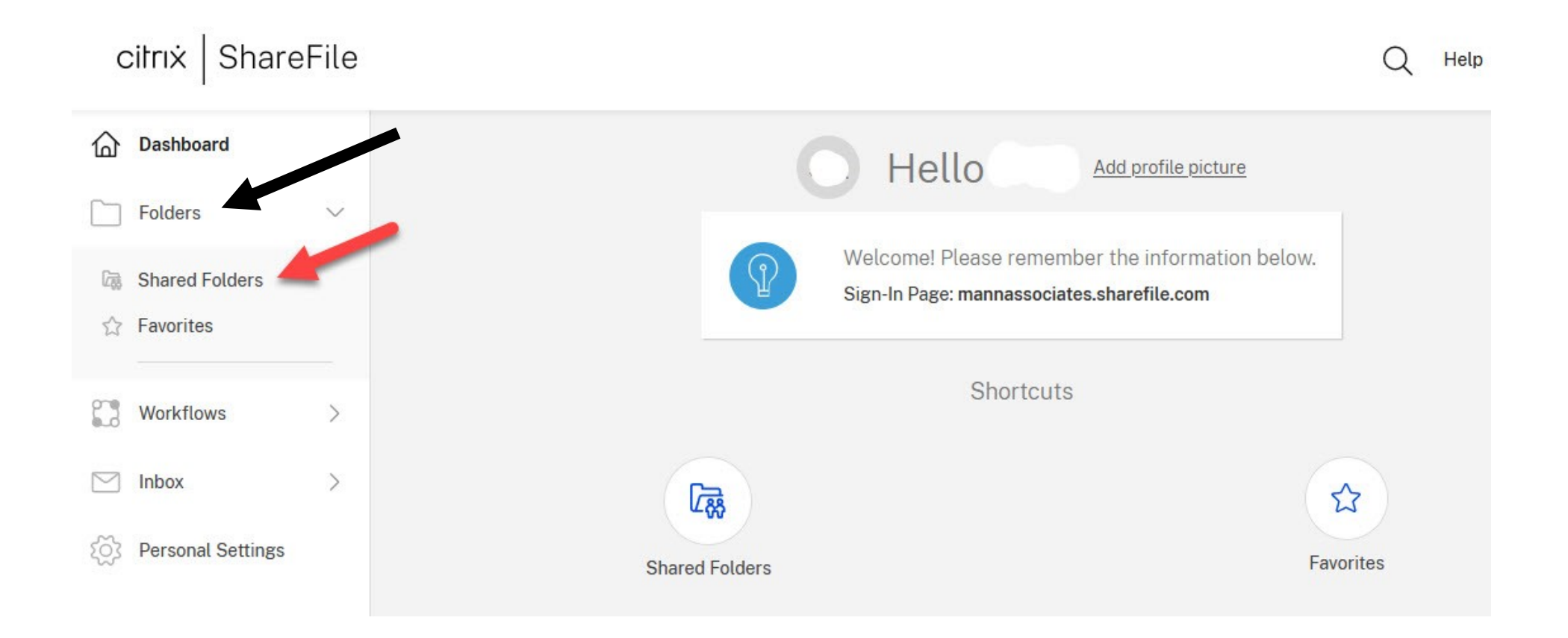

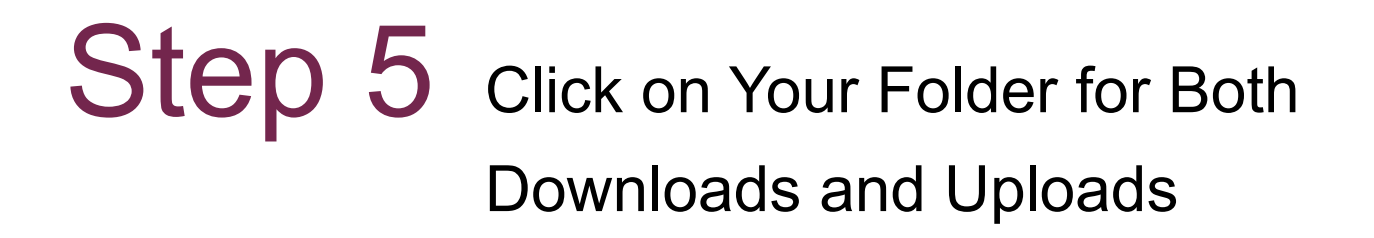

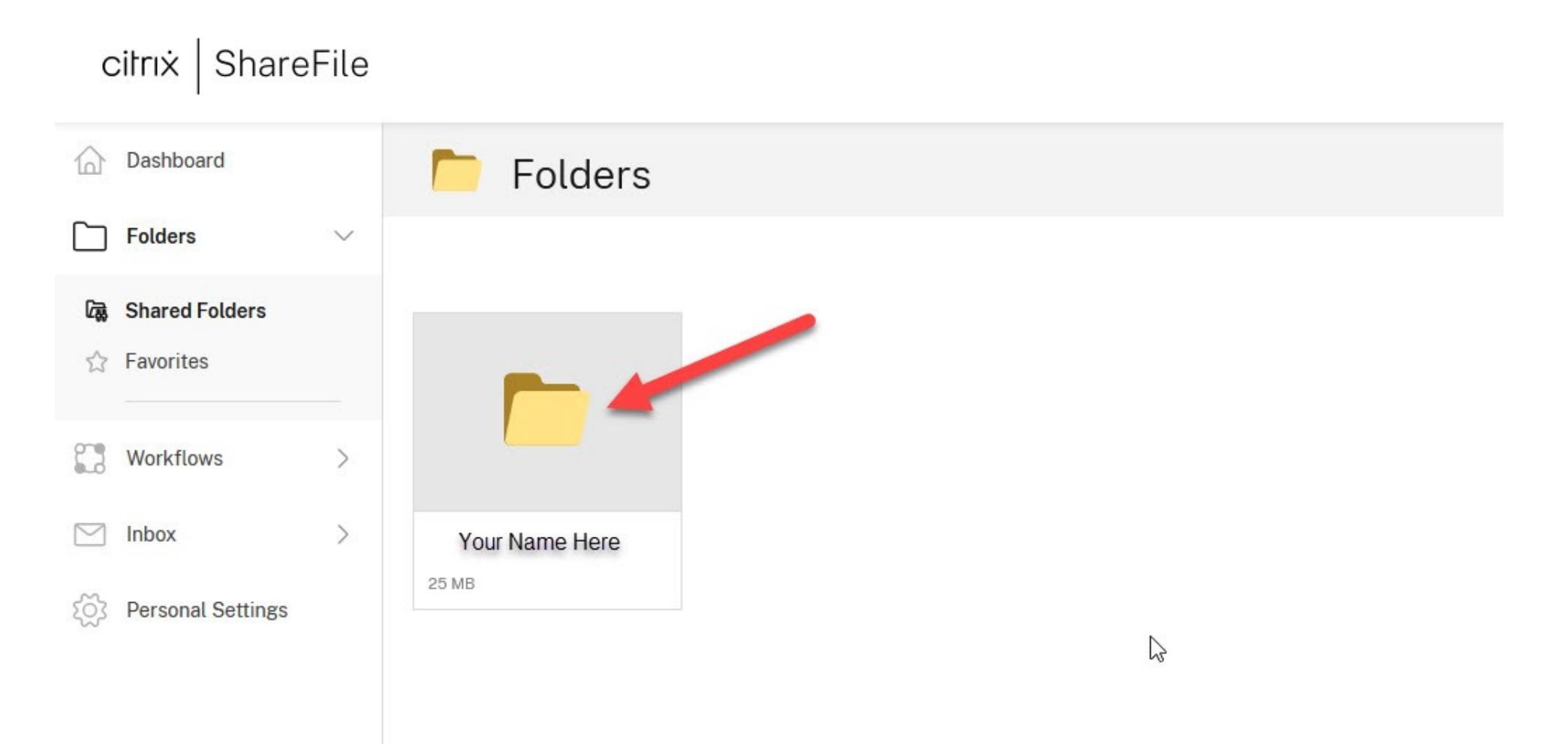

### Step 6 Click on Your Folder for Downloads "From Firm"

#### citrix ShareFile Dashboard Folders > Your Name Here ••• More Options Folders $\vee$ J 6 Shared Folders Check Box to Open from Firm and Download Documents and Organizer Favorites 53 Select All 2 Workflows > > Inbox Personal Settings From Firm - 2022 Tax F... To Firm - 2022 Tax Folder 806 KB 25 MB

### Step 7 Click on Your Folder for Downloads "From Firm"

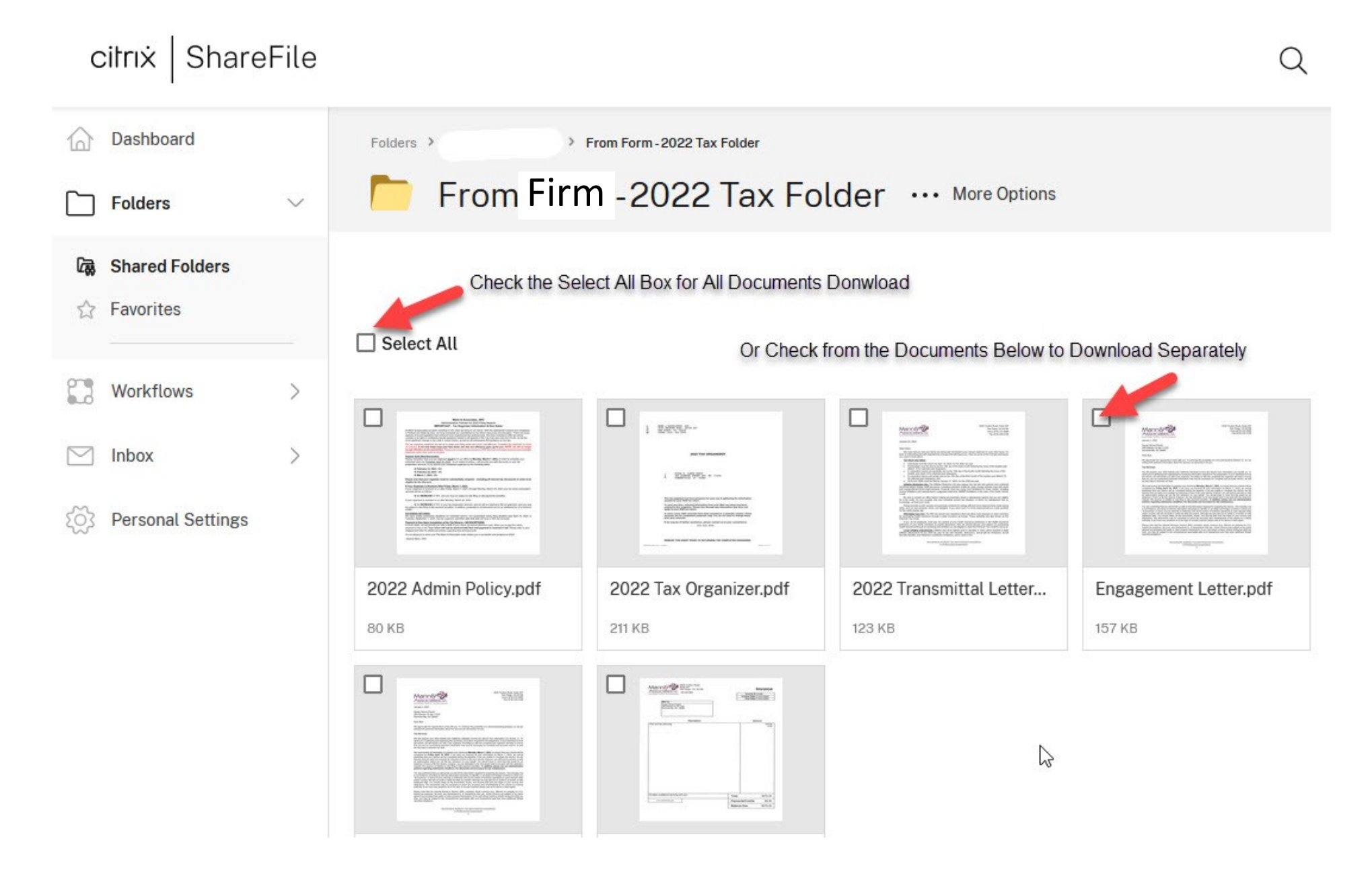

# Step 8 Click on Documents You Want to Download

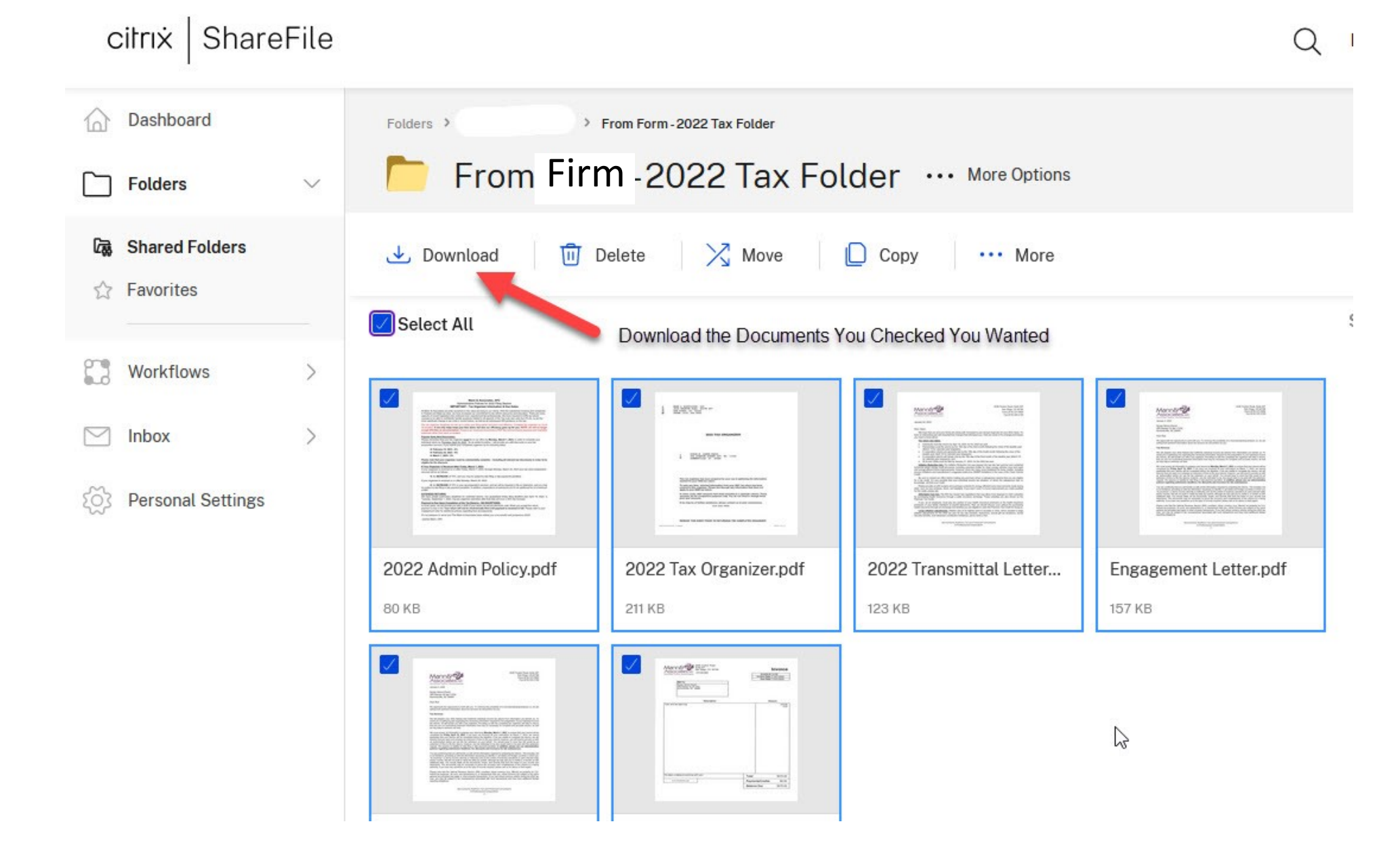

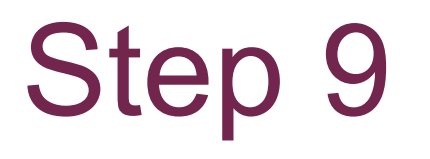

### Return to Folder > Shared Folder and Click on Your "To Firm" Folder > Select + to Upload Documents

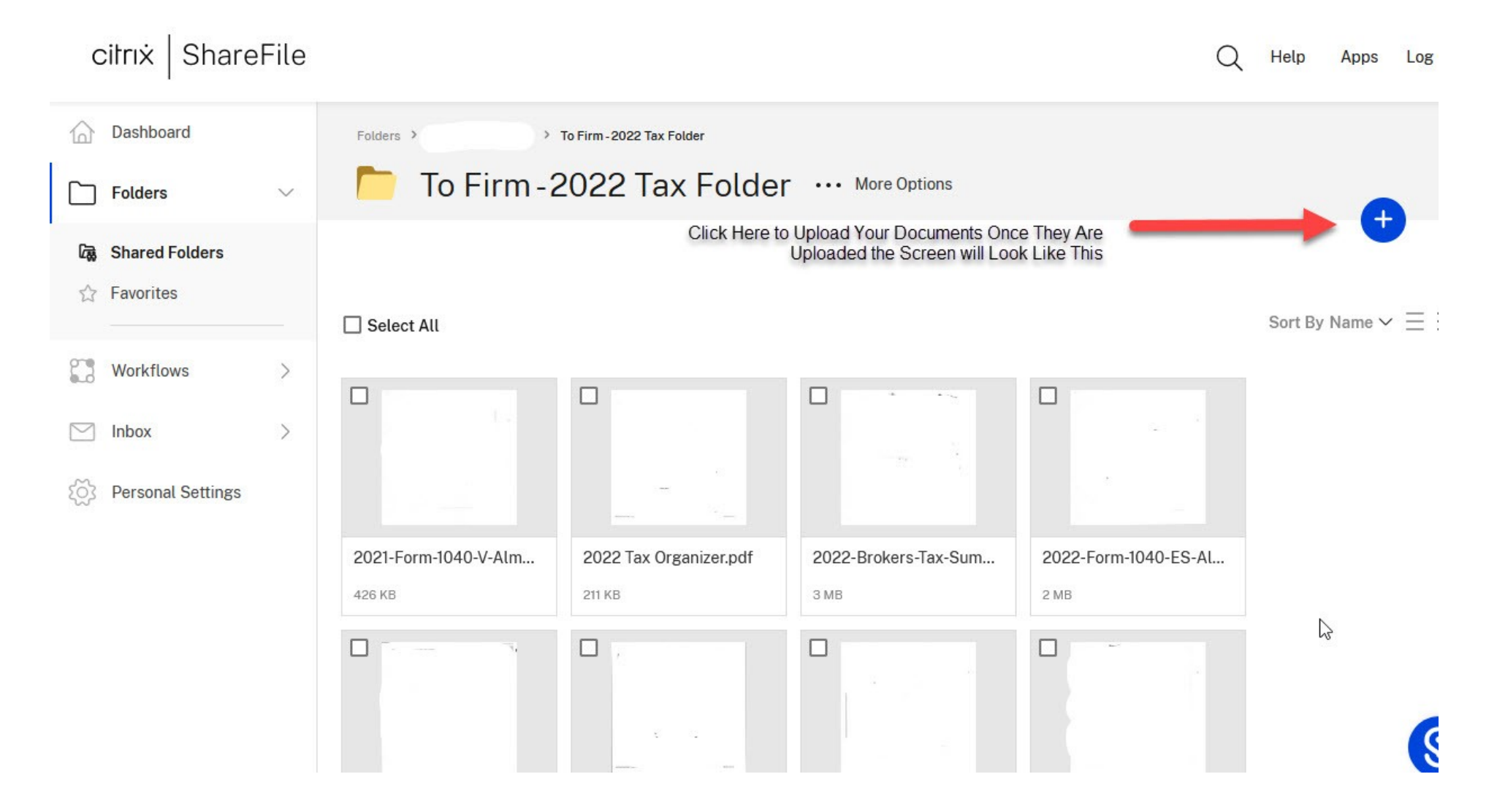

## Step 10 Logout

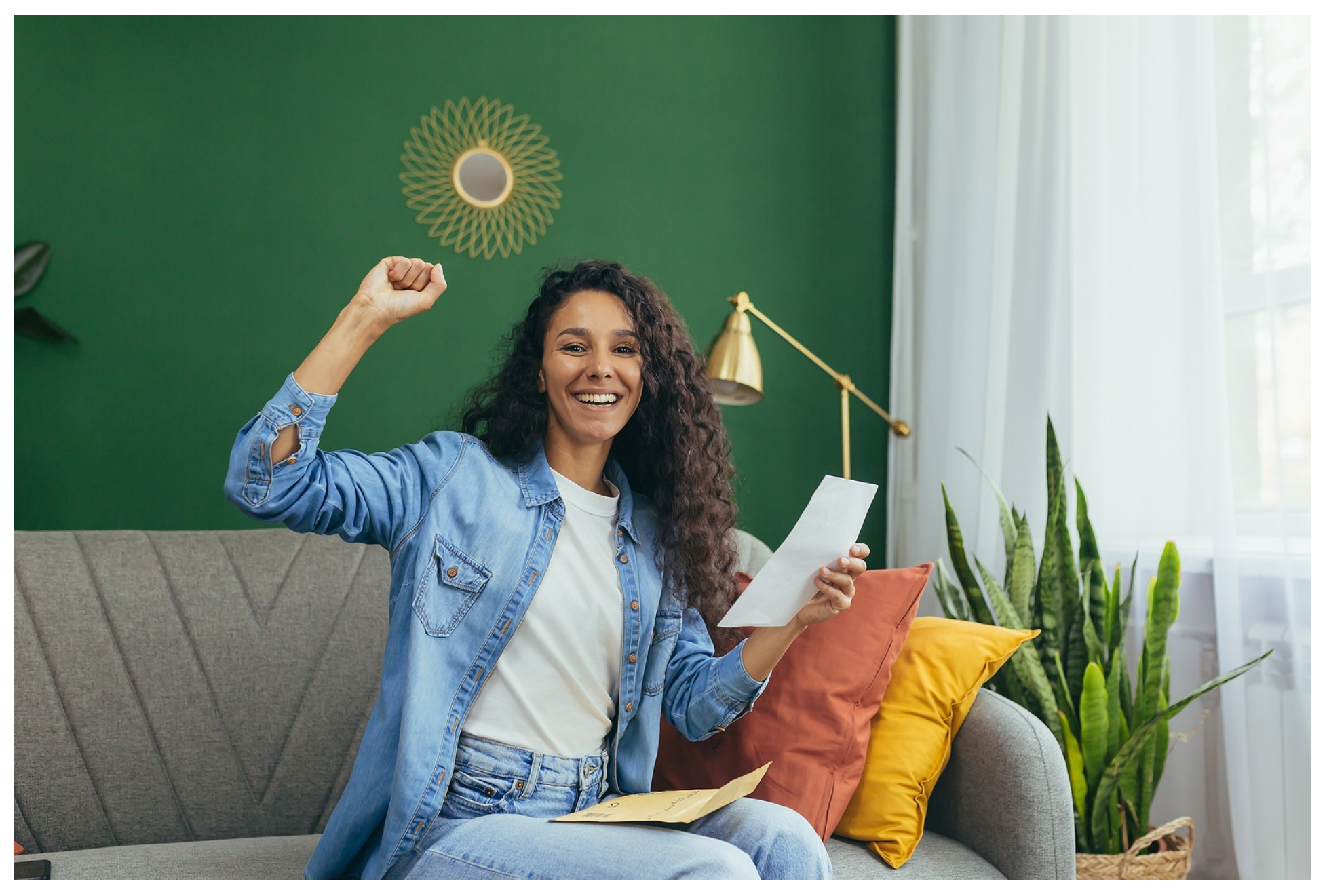